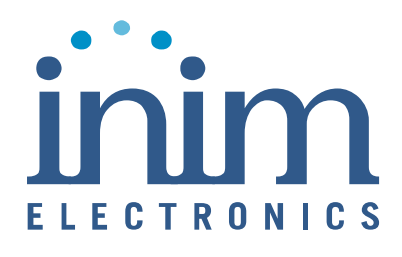

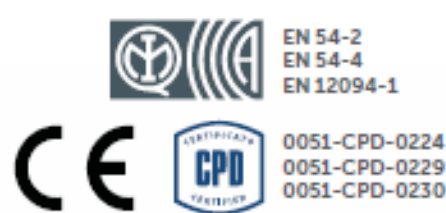

-0230

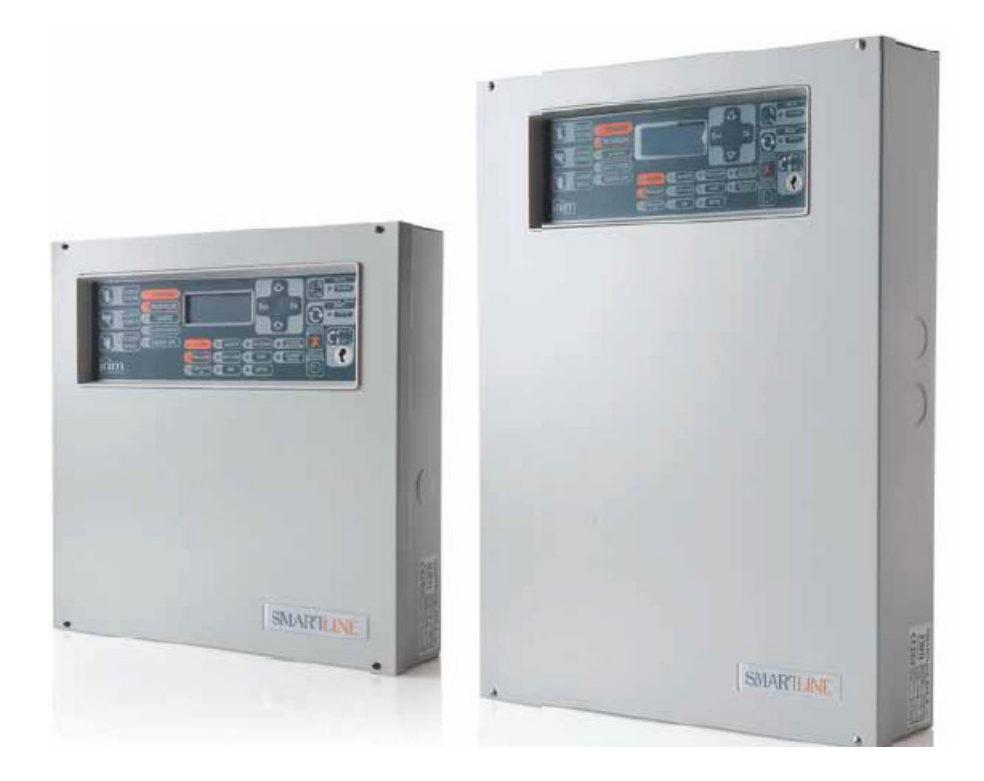

SmartLine020-2/020-4/036-4

Konwencjonalna centrala przeciwpożarowa

# Instrukcja Użytkownika

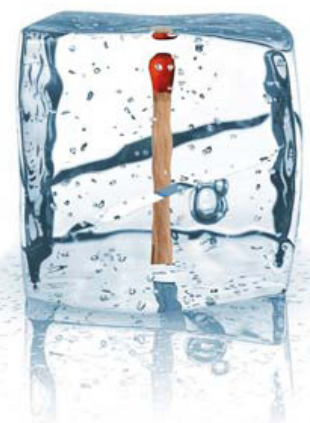

# GameOver

# Spis Treści

# Rozdział 1 Opis centrali

| 1.1 Informacje o importerze               | 3   |
|-------------------------------------------|-----|
| 1.2 Model i typ urządzenia                | 3   |
| 1.3 Dokumentacja dołączona do urządzenia  | 4   |
| 1.4 Edycja instrukcji                     | 4   |
| 1.5 Płyta czołowa - interfejs użytkownika | 4   |
| 1.5.1 Komendy                             | . 4 |
| 1.5.2 Sygnalizacja                        | . 5 |
| 1.6 Terminal wyniesiony                   | 6   |
| 1.6.1 Wyświetlacz LCD                     | . 7 |
| 1.6.2 Diody LED                           | . 7 |

# Rozdział 2 Użytkowanie systemu

| 2.1 Uprawnieni użytkownicy (personel odpowiedzialny za bezpieczeństwo) 8 | 3  |
|--------------------------------------------------------------------------|----|
| 2.2 Sygnalizacja zagrożenia (diody LED na płycie czołowej)9              | 9  |
| 2.2.1 Użytkownicy obiektu 9                                              | )  |
| 2.2.2 Uprawnieni użytkownicy 9                                           | )  |
| 2.3 Sygnalizacja usterek (diody LED na płycie czołowej) 9                | )  |
| 2.3.1 Użytkownicy obiektu USTERKA                                        | 9  |
| 2.3.2 Uprawnieni użytkownicy                                             | 9  |
| 2.4 Sygnały informacyjne (diody LED na płycie czołowej) 1                | 0  |
| 2.5 Informacje na wyświetlaczu LCD1                                      | 0  |
| 2.5.1 Sygnalizacja alarmów 1                                             | 0  |
| 2.5.2 Sygnalizacja Prealarmów, Wczesnego ostrzegania, Monitorowania 1    | 1  |
| 2.5.3 Sygnalizacja usterek 1                                             | 12 |

| 2.5.4 Sygnalizacja zablokowań i testów | 13 |
|----------------------------------------|----|
| 2.6 Przeglądanie pamięci zdarzeń       | 13 |

# Rozdział 1

# **Opis centrali**

# 1.1 Informacje o importerze

| 50-265 Wrocław             | 01-797 Warszawa             |
|----------------------------|-----------------------------|
| ul. BEMA 7/9               | ul. POWĄZKOWSKA 15          |
| tel: +48 71 327 90 60      | tel: +48 22 562 30 11       |
| fax: +48 71 327 75 52      | fax: +48 22 562 30 30       |
| e-mail: wroclaw@vidicon.pl | e-mail: handlowy@vidicon.pl |

# 1.2 Model i typ urządzenia

- Nazwa: Konwencjonalna centrala sygnalizacji pożarowej
- Model: SmartLine020-2/020-4/036-4
- Rok produkcji: od 2008

# 1.3 Dokumentacja dołączona do urządzenia

- Instrukcja instalacji i programowania
- Instrukcja użytkownika

# 1.4 Edycja instrukcji

Tytuł: SmartLine020-2/020-4/036-4 Instrukcja Użytkownika

- Wydanie, wersja: 1.1.0
- Miesiąc i rok druku: Maj 2008
- Kod instrukcji: DCMUINE0SLINE036

# 1.5 Płyta czołowa - interfejs użytkownika

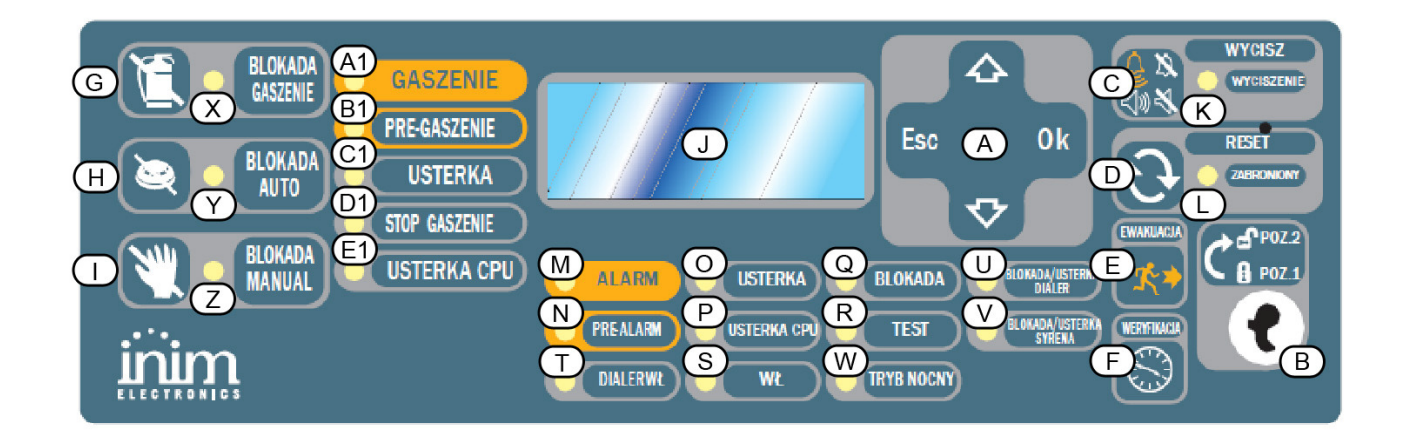

#### Rysunek 1 – Płyta czołowa centrali

#### 1.5.1 Komendy

Ważne:

Więcej szczegółów znajdziesz w instrukcji instalacji i programowania, punkt 5.1 "Płyta czołowa centrali".

|     | Nazwa przycisku                                                        | Poziom 1 - wszyscy<br>użytkownicy                                                                                                    | Poziom 2 - uprawnieni użytkownicy                                                                                                    |
|-----|------------------------------------------------------------------------|----------------------------------------------------------------------------------------------------|----------------------------------------------------------------------------------------------------|
| [A] | ▲/▼/ OK/ESC                                                            | Przyciski nawigacji                                                                                                    | Przyciski nawigacji                                                                                                    |
| [B] | Gniazdo klucza dostępu do poziomu 2                                    | Klucz w pozycji pionowej lub nie<br>włożony                                                                                                    | Klucz w pozycji poziomej                                                                                                    |
| [C] | WYCISZ                                                                 | Wciśnięcie tego przycisku wycisza<br>brzęczyk centrali.                                                                                                    | Dezaktywuje wyjścia zdefiniowane jako<br>wyciszalne. Pozostaną one wyłączone aż do<br>wystąpienia następnego zdarzenia aktywującego.<br>Przycisk WYCISZ działa w sposób bistabilny -<br>wyłączone wyjścia mogą zostać ponownie<br>aktywowane poprzez ponowne wciśnięcie<br>przycisku. |
| [D] | RESET                                                                  |                                                                                                    | Wciśnięcie tego przycisku kasuje wszystkie<br>aktywne zdarzenia oraz usuwa je z listy zdarzeń<br>aktywnychi i przywraca system do stanu<br>czuwania.                                                                                                    |
| [E] | EWAKUACJA                                                              | Wciśnięcie w trakcie prealarmu,<br>spowoduje pominięcie czasu<br>prealarmu i przejście systemu do<br>stanu pełnego alarmu (np. uaktywni<br>syreny i powiadomienie alarmowe) | Wciśnięcie w czasie, gdy prealarm nie występuje,<br>wywoła alarm centrali.                                                                                                    |
| [F] | WERYFIKACJA                                                            |                                                                                                    | Wciśnięcie w trakcie prealarmu, przedłuży bieżący<br>czas prealarmu o dodatkowy czas weryfikacji<br>(można to zrobić tylko raz).                                                                                                    |
|     | Komendy modułu sterowania systemem gaszenia (jeśli jest zainstalowany) |                                                                                                    |                                                                                                    |
| [G] | BLOKADA<br>GASZENIA                                                    |                                                                                                    | Jednokrotne wciśnięcie wyłącza system gaszenia, powtórne wciśnięcie uruchamia go ponownie.                                                                                                    |
| [H] | BLOKADA<br>AUTOMATYCZNA                                                |                                                                                                    | Jednokrotne wciśnięcie wyłącza automatyczne sterowanie systemem gaszenia. Ponowne                                                                                                    |

|     |                   | wciśnięcie uaktywnia je znowu.                                                                                   |
|-----|-------------------|----------------------------------------------------------------------------------------------------|
| [I] | BLOKADA<br>RĘCZNA | Jednokrotne wciśnięcie wyłącza ręczne<br>sterowanie systemem gaszenia. Ponowne<br>wciśnięcie uaktywnia je znowu. |

# 1.5.2 Sygnalizacja

|     | Nazwa                              | Świeci:                                                                                                    | Miga:                                                                                                    |
|-----|------------------------------------|----------------------------------------------------------------------------------------------------|----------------------------------------------------------------------------------------------------|
| [J] | Wyświetlacz LCD                    |                                                                                                    |                                                                                                    |
| [K] | WYCISZONA<br>LED (żółta)           | Sygnalizuje, że system został wyciszony.                                                                                                    |                                                                                                    |
| [L] | ZABRONIONY<br>RESET LED<br>(żółta) | W czasie prealarmu sygnalizuje, że nie można<br>zresetować systemu. Reset będzie możliwy, kiedy<br>wszystkie wyjścia zostaną wyłączone i dioda<br>ZABRONIONY RESET zgaśnie. |                                                                                                    |
| [M] | ALARM LED<br>(czerwona)            | Sygnalizuje wystąpienie alarmu w strefie<br>(wywołanego przez detektor, przycisk pożarowy,<br>etc.), powodującego przejście centrali do pełnego<br>alarmu.                  |                                                                                                    |
| [N] | PRE-ALARM<br>LED (czerwona)        | Sygnalizuje stan prealarmu, czyli<br>zaprogramowanego opóźnienia alarmu z danej<br>strefy (linii) wywołanego przez detektor                                                 |                                                                                                    |
|     | Nazwa                              | Świeci:                                                                                                    | Miga:                                                                                                    |
| [O] | USTERKA<br>LED (żółta)             | Sygnalizuje występującą usterkę - wyświetlacz<br>pokaże jej dokładny opis.                                                                                                  | Sygnalizuje ustąpienie usterki. Aby<br>sprawdzić, jaka usterka miała<br>miejsce, należy przejrzeć pamięć<br>zdarzeń poprzez menu główne<br>(poziom 1). |
| [P] | USTERKA CPU<br>LED (żółta)         | Sygnalizuje awarię procesora centrali - konieczny jest demontaż i odesłanie centrali do naprawy.                                                                            | Sygnalizuje restart procesora (po<br>wyłączeniu zasilania lub usterce).                                                                                |
| [Q] | BLOKADA<br>LED (żółta)             | Sygnalizuje, że jeden lub więcej elementów<br>systemu zostało zablokowanych.                                                                                                |                                                                                                    |
| [R] | TEST<br>LED (żółta)                | Sygnalizuje, że jedna lub więcej stref (linii) jest<br>w trakcie przeprowadzania testu.                                                                                     |                                                                                                    |
| [S] | ON<br>LED (zielona)                | Sygnalizuje, że system jest włączony (pracuje).                                                                                                    |                                                                                                    |
| [T] | DIALER WŁ<br>LED (czerwona)        | Sygnalizuje uaktywnienie wyjścia sterującego<br>dialerem.                                                                                                    |                                                                                                    |
| [U] | WYŁ USTERKA DIALERA<br>LED (żółta) | Sygnalizuje wyłączenie lub usterkę wyjścia<br>sterującego dialerem - wyświetlacz pokaże<br>szczegóły.                                                                       | Sygnalizuje ustąpienie usterki.<br>Skasować sygnalizację można<br>tylko poprzez reset systemu<br>(poziom 2).                                           |

| [V]  | WYŁ USTERKA<br>SYGNALIZATORÓW<br>LED (żółta) | Sygnalizuje wyłączenie lub usterkę wyjścia<br>sterującego sygnalizacją dźwiękową - wyświetlacz<br>pokaże szczegóły.             | Sygnalizuje ustąpienie usterki.<br>Skasować sygnalizację można<br>tylko poprzez reset systemu<br>(poziom 2).                                                                                           |
|------|----------------------------------------------|----------------------------------------------------------------------------------------------------|----------------------------------------------------------------------------------------------------|
| [W]  | TRYB NOCNY<br>LED (żółta)                    | Sygnalizuje, że centrala pracuje w trybie nocnym.                                                                               |                                                                                                    |
|      | Sygnalizacja                                 | modułu sterowania systemem gaszenia (wyposażenie                                                                                | dodatkowe)                                                                                                    |
| [X]  | BLOKADA GASZENIA<br>LED                      | Sygnalizuje zablokowanie systemu gaszenia<br>poprzez przycisk [F] (patrz tabela 1.5.1<br>"Komendy").                            |                                                                                                    |
| [Y]  | BLOKADA AUTOMAT<br>LED                       | Sygnalizuje zablokowanie automatycznego<br>sterowania systemem gaszenia poprzez przycisk<br>[G] (patrz tabela 1.5.1 "Komendy"). |                                                                                                    |
| [Z]  | BLOKADA RĘCZNA<br>LED                        | Sygnalizuje zablokowanie ręcznego sterowania<br>systemem gaszenia poprzez przycisk [H] (patrz<br>tabela 1.5.1 "Komendy").       |                                                                                                    |
| [A1] | GASZENIE<br>LED                              | Sygnalizuje, że proces gaszenia jest w toku.                                                                                    |                                                                                                    |
| [B1] | PRZEDGASZENIE<br>LED                         | Sygnalizuje uaktywnienie wyjścia "przedgaszenia".                                                                               | Wskazuje, że tylko jedna strefa jest<br>w stanie alarmu, dlatego system<br>gaszenia nie zostanie aktywowany.<br>Jeśli inna strefa wejdzie w stan<br>alarmu to system gaszenia<br>zostanie uruchomiony. |
| [C1] | USTERKA<br>LED                               | Sygnalizuje usterkę systemu gaszenia.                                                                                           | Sygnalizuje ustąpienie usterki.                                                                                                    |
| [D1] | ZATRZYMANIE GASZENIA<br>LED                  | Sygnalizuje zatrzymanie procesu gaszenia<br>poprzez wciśnięcie przycisku wstrzymania<br>gaszenia.                               | Sygnalizuje skasowanie zdarzenia<br>zatrzymania gaszenia.                                                                                                    |
| [E1] | USTERKA CPU<br>LED                           | Sygnalizuje usterkę procesora - konieczna<br>niezwłoczna naprawa.                                                               | Sygnalizuje ustąpienie usterki.                                                                                                    |

# 1.6 Terminal wyniesiony

Do magistrali RS485 można podłączyć maksymalnie cztery terminale wyniesione SmartLetUSeeLCD lub SmartLetUSeeLCD-Lite (rekomendowany). Płyta czołowa terminala wyświetla te same informacje, co płyta czołowa centrali i pozwala na dostęp do funkcji poziomu 1 i 2 (podgląd aktywnych zdarzeń, Reset, Wyciszenie, etc.), natomiast nie jest możliwy dostęp do menu głównego.

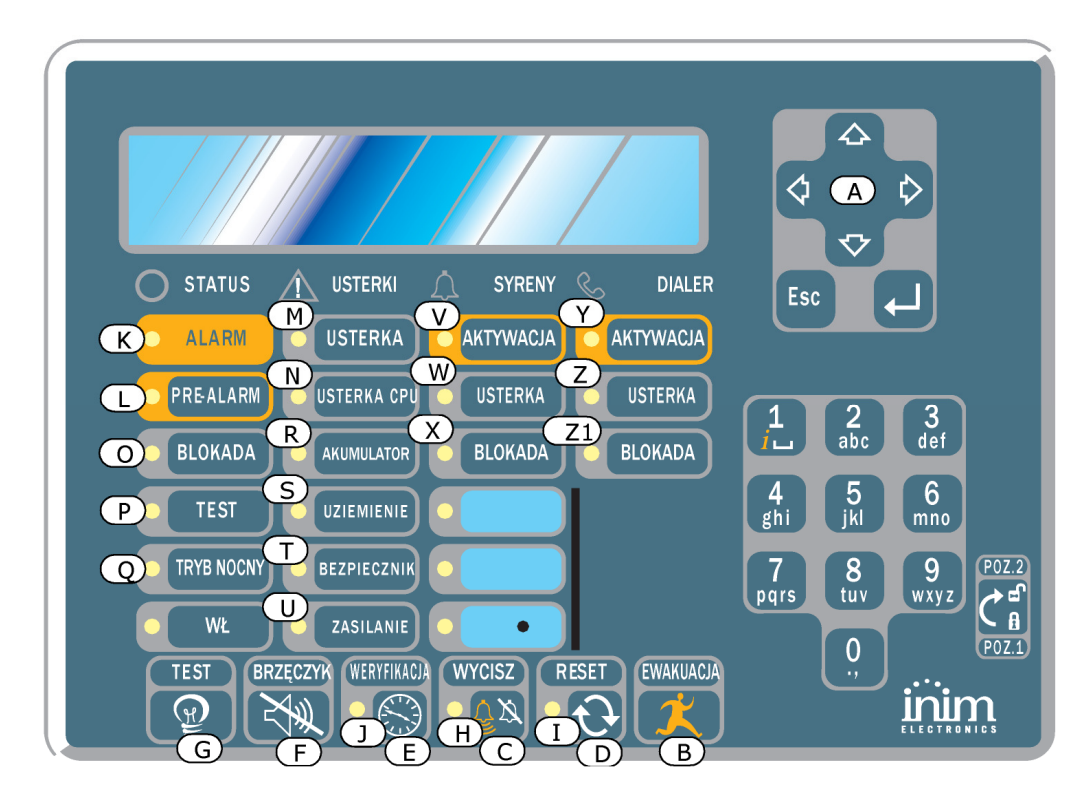

#### Rysunek 2 - Terminal wyniesiony, płyta czołowa

Terminal wyniesiony SmartLetUSee/LCD jest obsługiwany przez wszystkie modele central ppoż Smart. Natomiast terminal SmartLetUSeeLCD-Lite współpracuje wyłącznie ze SmartLine i SmartLight. W obydwu przypadkach nie wszystkie przyciski panelu będą działać przy współpracy z centralą SmartLine - aktywne będą następujące przyciski:

| [A] | ▲/▼         | Przyciski nawigacji do poruszania się po menu systemu.    |
|-----|-------------|-----------------------------------------------------------|
| [B] | EWAKUACJA   | Patrz punkt 1.5.1 Komendy.                                |
| [C] | WYCISZ      | Patrz punkt 1.5.1 Komendy                                 |
| [D] | RESET       | Patrz punkt 1.5.1 Komendy.                                |
| [E] | WERYFIKACJA | Patrz punkt 1.5.1 Komendy.                                |
| [F] | BRZĘCZYK    | Wycisza sygnał dźwiękowy terminala wyniesionego.          |
| [G] | TEST        | Włącza wszystkie diody LED dla sprawdzenia ich działania. |

# 1.6.1 Wyświetlacz LCD

Wyświetlacz terminala wyniesionego pokazuje te same informacje, co wyświetlacz płyty czołowej centrali. Więcej szczegółów znajduje się w punkcie 2.5 Informacje na wyświetlaczu LCD na str. 9.

#### 1.6.2 Diody LED

|  | Nazwa | Świeci: | Miga: |
|--|-------|---------|-------|
|--|-------|---------|-------|

| [H]  | WYCISZ           | Patrz punkt 1.5.2 Sygnalizacja.                                                                                   |                                                                 |
|------|------------------|----------------------------------------------------------------------------------------------------|-----------------------------------------------------------------|
| [1]  | RESET WYŁ        | Patrz punkt 1.5.2 Sygnalizacja.                                                                                   |                                                                 |
| [J]  | WERYFIKACJA      | Patrz punkt 1.5.2 Sygnalizacja.                                                                                   |                                                                 |
| [K]  | ALARM            | Patrz punkt 1.5.2 Sygnalizacja.                                                                                   |                                                                 |
| [L]  | PRE-ALARM        | Patrz punkt 1.5.2 Sygnalizacja.                                                                                   |                                                                 |
| [M]  | USTERKA          | Patrz punkt 1.5.2 Sygnalizacja.                                                                                   |                                                                 |
| [N]  | USTERKA CPU      | Sygnalizuje usterkę procesora - terminal należy<br>zdemontować i odesłać do dostawcy w celu<br>dokonania naprawy. | Sygnalizuje ustąpienie usterki.                                 |
| [O]  | BLOKADA          | Patrz punkt 1.5.2 Sygnalizacja.                                                                                   |                                                                 |
| [P]  | TEST             | Patrz punkt 1.5.2 Sygnalizacja.                                                                                   |                                                                 |
| [Q]  | TRYB NOCNY       | Patrz punkt 1.5.2 Sygnalizacja.                                                                                   |                                                                 |
| [R]  | AKUMULATOR       | Sygnalizuje rozładowanie lub usterkę<br>akumulatora centrali.                                                     | Sygnalizuje ustąpienie<br>usterki/naładowanie akumulatora.      |
| [S]  | UZIEMIENIE       | Sygnalizuje upływ prądu do ziemi.                                                                                 | Sygnalizuje ustąpienie upływu<br>prądu do ziemi.                |
| [T]  | BEZPIECZNIK      | Sygnalizuje zadziałanie bezpiecznika na skutek zwarcia wyjścia "AUX" lub "AUX-R".                                 | Sygnalizuje ustąpienie zwarcia na<br>wyjściu "AUX" lub "AUX-R". |
| [U]  | ZASILANIE        | Sygnalizuje zanik zasilania sieciowego.                                                                           | Sygnalizuje przywrócenie zasilania sieciowego.                  |
| [V]  | SYRENY AKTYWACJA | Sygnalizuje załączenie wyjścia ALARM NAC.                                                                         |                                                                 |
| [W]  | SYRENY USTERKA   | Sygnalizuje usterkę wyjścia ALARM NAC.                                                                            | Sygnalizuje ustąpienie usterki<br>wyjścia "ALARM NAC".          |
| [X]  | SYRENY BLOKADA   | Sygnalizuje zablokowanie wyjścia "ALARM<br>NAC"                                                                   |                                                                 |
| [Y]  | DIALER AKTYWACJA | Sygnalizuje załączenie wyjścia "Dialer".                                                                          |                                                                 |
| [Z]  | DIALER USTERKA   | Sygnalizuje usterkę wyjścia "Dialer".                                                                             | Sygnalizuje ustąpienie usterki<br>wyjścia "Dialer".             |
| [Z1] | DIALER BLOKADA   | Sygnalizuje zablokowanie wyjścia "Dialer".                                                                        |                                                                 |

# Rozdział 2

# Użytkowanie systemu

# 2.1 Uprawnieni użytkownicy (personel odpowiedzialny za bezpieczeństwo)

Włóż do gniazda i przekręcić klucz do pozycji poziomej. Panel umożliwi dostęp na poziomie 2. Panel odbędzie się na poziomie 2 jeszcze 30 sekund po wyjęciu/przekręceniu klucza do pozycji pionowej.

### 2.2 Sygnalizacja zagrożenia (diody LED na płycie czołowej)

W sytuacji zagrożenia pożarem, należy postępować zgodnie z przepisami o ochronie przeciwpożarowej.

#### 2.2.1 Użytkownicy obiektu

- ALARM Należy natychmiast ewakuować wszystkie osoby z budynku.
- PREALARM W przypadku stwierdzenia rzeczywistego pożaru, należy wcisnąć przycisk EWAKUACJA w celu wywołania głośnego alarmu oraz przystąpić do niezwłocznej ewakuacji lub, jeśli ewakuacja nie jest konieczna, należy niezwłocznie poinformować o pożarze osoby odpowiedzialne za bezpieczeństwo obiektu. Aby wyciszyć sygnał dźwiękowy, należy wcisnąć WYCISZONA.

#### 2.2.2 Uprawnieni użytkownicy

W razie potrzeby można zawsze wywołać ręcznie pełny alarm, wciskając przycisk EWAKUACJA.

| ALARM/             | najmniej jedna strefa jest w stanie alarmu lub prealarmu:                                                                                                    |  |  |
|--------------------|----------------------------------------------------------------------------------------------------|--|--|
| PREALARM/<br>RESET | <ol> <li>Jeśli w czasie prealarmu nie nastąpi żadna reakcja, po upłynięciu czasu<br/>prealarmu system przejdzie do stanu pełnego alarmu.</li> </ol>                                                                                                    |  |  |
|                    | <ol> <li>Aby uzyskać czas potrzebny na weryfikację przyczyny alarmu, należy wcisnąć<br/>przycisk WERYFIKACJA i sprawdzić co się dzieje. Czas weryfikacji nie może<br/>zostać wydłużony.</li> </ol>                                                                                                    |  |  |
|                    | 3. W przypadku stwierdzenia fałszywego alarmu należy wcisnąć przycisk<br>WYCISZONA. Brzęczyk centrali oraz wyciszalne wyjścia zostaną wyłączone do<br>czasu wystąpienia nowego zdarzenia alarmowego. W trybie nocnym brzęczyk<br>centrali i wyłączone wyjścia włączą się automatycznie z powrotem po upływie<br>zaprogramowanego czasu i system wróci do stanu alarmu. |  |  |
|                    | <ol> <li>Aby przywrócić stan alarmu/prealarmu wystarczy wcisnąć ponownie przycisk<br/>WYCISZONA - sygnalizacja alarmu/prealarmu zostanie przywrócona, a wyjścia<br/>z powrotem włączone.</li> </ol>                                                                                                    |  |  |
|                    | <ol> <li>Aby skasować sygnalizację alarmu/prealarmu, należy wcisnąć przycisk RESET.<br/>Jeśli zjawisko, które wywołało alarm nie ustępuje, nastąpi ponowny alarm.</li> </ol>                                                                                                    |  |  |
| WYCISZONA          | Sygnalizuje, że alarm został wyciszony, ale jeszcze nie skasowany.                                                                                                    |  |  |
| RESET              | System jest w stanie alarmu lub prealarmu, aby zresetować system przed wciśnięciem przycisku RESET należy wcisnąć WYCISZONA.                                                                                                    |  |  |
|                    | · · · / · · · <b>· ·</b> · · · · · ·                                                                                                    |  |  |

### 2.3 Sygnalizacja usterek (diody LED na płycie czołowej)

# 2.3.1 Użytkownicy obiektu

**USTERKA** Należy niezwłocznie poinformować o usterce personel odpowiedzialny za bezpieczeństwo.

#### 2.3.2 Uprawnieni użytkownicy

W przypadku wystąpienia usterki w systemie, należy niezwłocznie podjąć działania zmierzające do jej usunięcia. Do czasu usunięcia usterki można zablokować odpowiednią strefę lub wyjście.

USTERKA Sygnalizuje wystąpienie co najmniej jednej usterki w systemie. Szczegółowe informacje można odczytać z wyświetlacza LCD. Należy podjąć działania zmierzające do usunięcia

|                              | usterki.                                                                                                    |  |
|------------------------------|----------------------------------------------------------------------------------------------------|--|
| ON zgasło                    | Zgaśnięcie diody ON oznacza całkowity brak zasilania - system nie działa. Należy sprawdzić przyczynę i przywrócić zasilanie systemu.                                |  |
| USTERKA CPU                  | Centrala jest uszkodzona - konieczne jest jej zdemontowanie i odesłanie do naprawy.                                                                                 |  |
| WYŁ/USTERKA<br>DIALERA       | Wyjście "dialler" jest zablokowane lub uszkodzone. Odczytaj informację na wyświetlacz<br>LCD. Aby wygasić diodę, wciśnij przycisk RESET.                            |  |
| WYŁ/USTERKA<br>SYGNALIZATORA | Wyjście sygnalizatorów dźwiękowych jest zablokowane lub uszkodzone. Odczytaj informację na wyświetlaczu LCD, ewentualnie wciśnij przycisk RESET, aby wygasić diodę. |  |

# 2.4 Sygnały informacyjne (diody LED na płycie czołowej)

Sygnały, które nie wymagają podejmowania żadnych działań.

| TRYB NOCNY                   | Świeci | Centrala pracuje w trybie nocnym. UWAGA: Centrala może być zaprogramowana<br>do sygnalizacji alarmu natychmiastowego. W trybie nocnym przycisk SILENCE<br>pozwoli na wyciszenie alarmu tylko na zaprogramowany czas. |
|------------------------------|--------|----------------------------------------------------------------------------------------------------|
| USTERKA                      | Miga   | Ustąpienie usterki. Odczytaj szczegóły z wyświetlacza LCD. Aby wygasić diodę, wciśnij przycisk RESET.                                                                                                    |
| WYŁ/USTERKA<br>DIALERA       | Miga   | Sygnalizuje ustąpienie usterki wyjścia "Alarm NAC". Odczytaj szczegóły z<br>wyświetlacza LCD. Aby wygasić diodę, wciśnij przycisk RESET                                                                              |
| WYŁ/USTERKA<br>SYGNALIZATORA | Miga   | Sygnalizuje ustąpienie usterki wyjścia "dialler". Odczytaj szczegóły z wyświetlacza LCD. Aby wygasić diodę, wciśnij przycisk RESET                                                                                   |
| CPU                          | Miga   | Procesor centrali został zresetowany (po wyłączeniu zasilania lub z powodu zakłóceń w pracy systemu). Sprawdź, czy system działa poprawnie. Aby wygasić diodę, wciśnij przycisk RESET.                               |
| BLOKADA                      | Świeci | Strefa, punkt lub wyjście zostało zablokowane. Odczytaj szczegóły z wyświetlacza LCD.                                                                                                    |
| TEST                         | Świeci | Strefa jest w trakcie przeprowadzania testu. Odczytaj szczegóły z wyświetlacza LCD.                                                                                                    |
| DIALER WŁ                    | Świeci | W reakcji na wystąpienie alarmu centrala uaktywniła wyjście "dialer".                                                                                                    |
| ON                           | Świeci | Centrala działa.                                                                                                    |

# Odczyt zdarzeń z wyświetlacza LCD

Zdarzenia systemowe mają następującą hierarchię ważności: alarmy, prealarmy, usterki, wczesne ostrzeżenia, blokowanie, testy i monitorowanie. Wyświetlacz pokazuje zdarzenia w czasie rzeczywistym z uwzględnieniem tej hierarchii - ważniejsze zdarzenia są wyświetlane, mniej ważne są pomijane. Np. jeśli wystąpią trzy usterki, a w tym samym czasie będzie miał miejsce prealarm, zostanie on wyświetlony jako zdarzenie o najwyższym priorytecie, a usterki będą pominięte. Wszystkie zdarzenia niezależnie od swojej ważności są zapisywane w nieulotnej pamięci zdarzeń i mogą być w każdej chwili odczytane.

# 2.5 Informacje na wyświetlaczu LCD

Jeśli kilka podobnych zdarzeń wystąpi równocześnie, tylko pierwsze z nich będzie widoczne na wyświetlaczu. Jeśli wystąpi kilka alarmów, pierwszy z nich będzie widoczny, kolejne zostaną przesunięte do następnych linii. Dalsze zdarzenia można przewijać za pomocą przycisków ▲ i ▼.

#### 2.5.1 Sygnalizacja alarmów

Przykład pierwszego alarmu: detektor należący do strefy 02 zasygnalizował alarm

# Alarm pożarowy Str 02 <Opis strefy 02> Razem: 001 W 01 Str

Pierwsza linia: numer pierwszej strefy, w której wystąpił alarm. Druga linia: opis pierwszej strefy, w której wystąpił alarm. Trzecia linia: --

Czwarta linia: łączna ilość alarmów i stref w stanie alarmu.

### Przykład kolejnego alarmu: detektor należący do strefy 29 zasygnalizował alarm

Alarm pożarowy Str 02 <Opis strefy 02> Alarm pożarowy Str 29 Razem: 002 W 02 Str Pierwsza linia: bez zmian.

Druga linia: bez zmian.

Trzecia linia: numer strefy, w której wystąpił alarm. Czwarta linia: łączna ilość alarmów i stref w stanie alarmu.

#### Przykład kilku alarmów w jednej strefie: detektor podłączony do linii I/O strefy 29 sygnalizuje alarm

Alarm pożarowy Str 02 <Opis strefy 02> Alarm pożarowy Str 29 Razem: 003 W 02 Str Pierwsza linia: bez zmian.

Druga linia: bez zmian.

Trzecia linia: numer strefy, w której wystąpił alarm. Czwarta linia: łączna ilość alarmów i stref w stanie alarmu.

#### Przeglądanie szczegółowych informacji o alarmach

Za pomocą przycisków ▲ / ▼ możesz przesuwać kolejne alarmy, od ostatniego do najwcześniejszego

Alarm pożarowy Str 29 <Opis strefy 29>

Razem: 003 W 02 Str

Pierwsza linia: numer strefy, w której wystąpił alarm. Druga linia: opis strefy, w której wystąpił alarm.

Trzecia linia: --

Czwarta linia: numer ostatniej strefy i łączna ilość stref w stanie alarmu.

Jeśli w ciągu 20 sekund nie zostanie wciśnięty żaden przycisk, wyświetlacz powróci do stanu normalnego.

# 2.5.2 Sygnalizacja Prealarmów, Wczesnego ostrzegania, Monitorowania

Powyższe trzy rodzaje zdarzeń są sygnalizowane w taki sam sposób, monitorowanie nie jest powiązane ze strefami.

#### Przykład pierwszego prealarmu: detektor należący do strefy 02 zasygnalizował prealarm

Prealarm 01/01 Strefa 02 <Opis strefy 02> Pierwsza linia: numer kolejnego prealarmu i łączna ilość prealarmów.

Druga linia: numer strefy, w której wystąpił prealarm.

Trzecia linia: opis strefy, w której wystąpił prealarm. Czwarta linia: --

#### Przykład pierwszego prealarmu: detektor należący do strefy 02 zasygnalizował prealarm

Łączna ilość prealarmów wzrośnie, ale wyświetlacz ciągle będzie pokazywał szczegóły pierwszego prealarmu.

| Prealarm                      | 01/02 |  |
|-------------------------------|-------|--|
| Strefa                        | 02    |  |
| <opis 02="" strefy=""></opis> |       |  |

#### Aby odczytać pozostałe prealarmy:

Wciśnij ▼ aby przejść do kolejnego prealarmu. Wciśnij ▲, aby przejść do poprzedniego prealarmu.

| Prealarm                      | 02/02 |  |  |
|-------------------------------|-------|--|--|
| Strefa                        | 03    |  |  |
| <opis 03="" strefy=""></opis> |       |  |  |

Pierwsza linia: numer kolejnego prealarmu i łączna ilość prealarmów.

Druga linia: bez zmian.

Trzecia linia: bez zmian.

Czwarta linia: --

Pierwsza linia: numer kolejnego prealarmu i łączna ilość prealarmów.

Druga linia: numer strefy, w której wystąpił prealarm.

Trzecia linia: opis strefy, w której wystąpił prealarm.

Czwarta linia:--

#### 2.5.3 Sygnalizacja usterek

Usterki mogą być zgłaszane przez strefy, wyjścia (Dialler, Alarm NAC, Fault NAC, AUX) lub na skutek wszelkich innych nieprawidłowości w działaniu systemu.

#### Przykład pierwszej usterki: usterka wyjścia Alarm NAC

| Usterka       | 01/01 |  |
|---------------|-------|--|
| Zwarcie we/wy |       |  |
| Centrala      | NAC   |  |

Pierwsza linia: numer kolejnej usterki i łączna ilość usterek.

Druga linia: rodzaj usterki.

Trzecia linia: opis wyjścia, które ma usterkę.

Czwarta linia: --

#### Przykład kolejnej usterki:

Łączna ilość usterek wzrośnie, ale wyświetlacz ciągle będzie pokazywał szczegóły pierwszej usterki.

01/02 Usterka Zwarcie we/wy Centrala NAC

#### Aby odczytać pozostałe usterki:

Wciśnij ▼, aby przejść do kolejnej usterki. Wciśnij ▲, aby przejść do poprzedniej usterki.

Usterka 02/02 Upływ prądu

Druga linia: bez zmian. Trzecia linia: bez zmian.

Pierwsza linia: numer kolejnej usterki i łączna ilość

Czwarta linia: --

usterek.

Pierwsza linia: numer kolejnej usterki i łączna ilość usterek. Druga linia: rodzaj usterki.

Trzecia linia: --

Czwarta linia: --

#### 2.5.4 Sygnalizacja zablokowań i testów

Wyświetlacz będzie pokazywał zablokowane strefy i wyjścia. Stan testu będzie widoczny tylko dla stref. **Przykład pierwszej zablokowanej strefy: strefa 12** 

Blokada 01/01 <Opis strefy 12> Pierwsza linia: numer pierwszej zablokowanej strefy i łączna ilość zablokowanych stref.

Druga linia: opis zablokowanej strefy.

Trzecia linia: --

Czwarta linia: --

#### Przykład pierwszej zablokowanej strefy

Łączna ilość zablokowanych stref wzrośnie, ale wyświetlacz ciągle będzie pokazywał szczegóły pierwszej zablokowanej strefy.

Blokada 01/02 <Opis strefy 20>

#### Przeglądanie wszystkich zablokowanych stref:

Wciśnij ▼, aby przejść do kolejnej zablokowanej strefy. Wciśnij ▲, aby przejść do poprzedniej zablokowanej strefy.

Blokada 02/02 <Opis strefy 20> Pierwsza linia: numer pierwszej zablokowanej strefy i łączna ilość zablokowanych stref.

Druga linia: opis zablokowanej strefy.

Trzecia linia: --

Czwarta linia: --

Pierwsza linia: numer pierwszej zablokowanej strefy i łączna ilość zablokowanych stref.

Druga linia: opis zablokowanej strefy.

Trzecia linia: --

Czwarta linia: --

#### 2.6 Przeglądanie pamięci zdarzeń

Wciśnij <przycisk>, Pamięć zdarzeń, <OK>: wszystkie zdarzenia zarejestrowane w pamięci będą widoczne w porządku chronologicznym (maksimum 100 zdarzeń).

#### Przykład pierwszej zablokowanej strefy

Łączna ilość zablokowanych stref wzrośnie, ale wyświetlacz ciągle będzie pokazywał szczegóły pierwszej zablokowanej strefy.

100 Alarm <Opis strefy nn> 9/10/06 08:00 Pierwsza linia: numer kolejny ostatniego zdarzenia.

Druga linia: opis strefy.

Trzecia linia:--

Czwarta linia: data i godzina.

Za pomocą przycisków ▲ i ▼ możesz przewijać i przeglądać pamięć zdarzeń.

#### Testowanie diod LED na płycie czołowej centrali

Wciśnij <przycisk>, Test led, <OK>: wszystkie diody na płycie czołowej zaświecą się na chwilę.

#### Prawa autorskie

Wszelkie prawa autorskie do tej instrukcji są własnością firmy VIDICON. Kopiowanie całości lub części, oraz wszelkie modyfikacje oryginalnego tekstu wymagają zgody właściciela praw autorskich.

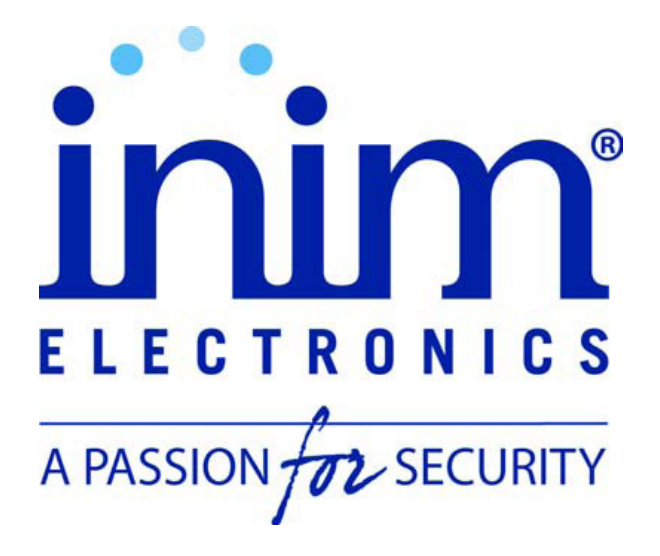

Vidicon Sp. z o.o.

50-265 Wrocław ul. BEMA 7/9 tel: +48 71 327 90 60 fax: +48 71 327 75 52 e-mail: <u>wroclaw@vidicon.pl</u> 01-797 Warszawa ul. POWĄZKOWSKA 15 tel: +48 22 562 30 11 fax: +48 22 562 30 30 e-mail: handlowy@vidicon.pl